## Sign up process with a new Headspace account

(skip to page 4 if you have an existing Headspace account)

1)This is the screen you will see after clicking the enrollment link. Click No, Create a New Account.

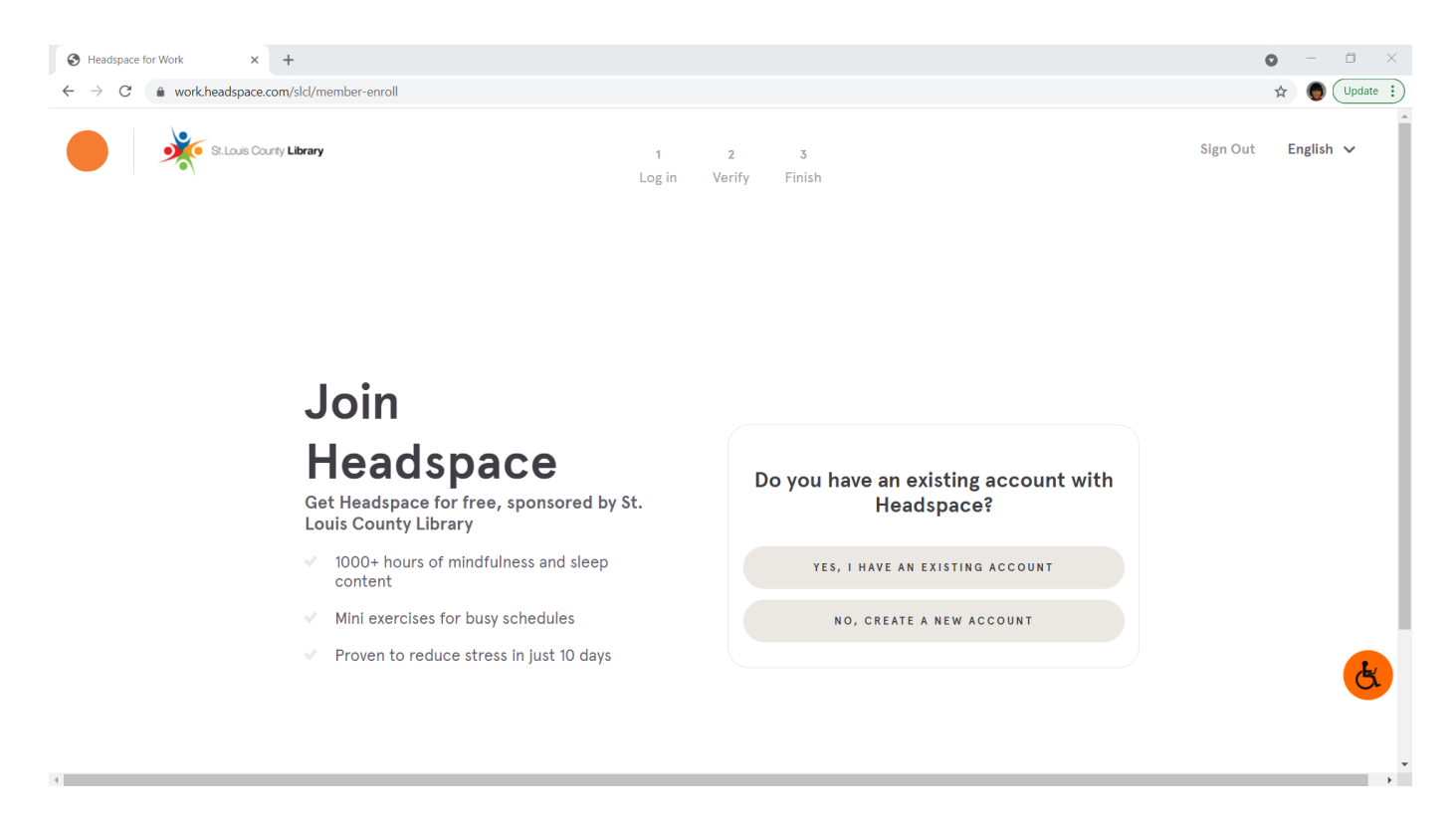

2) Enter your first and last name, email address, and create a password. Click Create an account. This will be your Headspace login information.

| St. Louis County Library                                                                                                    | 1 2 3<br>Log in Verify Finish                                                                                                    | Sign Out English ✓ |
|----------------------------------------------------------------------------------------------------|----------------------------------------------------------------------------------------------------|--------------------|
|                                                                                                    | Sign up                                                                                                    |                    |
| Join                                                                                                    | First name                                                                                                    |                    |
|                                                                                                    | Last name                                                                                                    |                    |
| Headspace                                                                                                    | Email address                                                                                                    |                    |
| Get Headspace for free, sponsored by St.         Louis County Library         I000+ hours of mindfulness and sleep content         Mini exercises for busy schedules | Password (8+ characters)<br>By continuing, you agree to Headspace's <u>Terms &amp;</u><br><u>Conditions</u> and <u>Privacy Policy</u> | <u>R</u>           |
| <ul> <li>Proven to reduce stress in just 10 day</li> </ul>                                                                                                    | CREATE AN ACCOUNT                                                                                                    | Ţ                  |

3) Enter an email address for Headspace to send a verification email. Be sure to enter an email address that you can check. Click Send verification email.

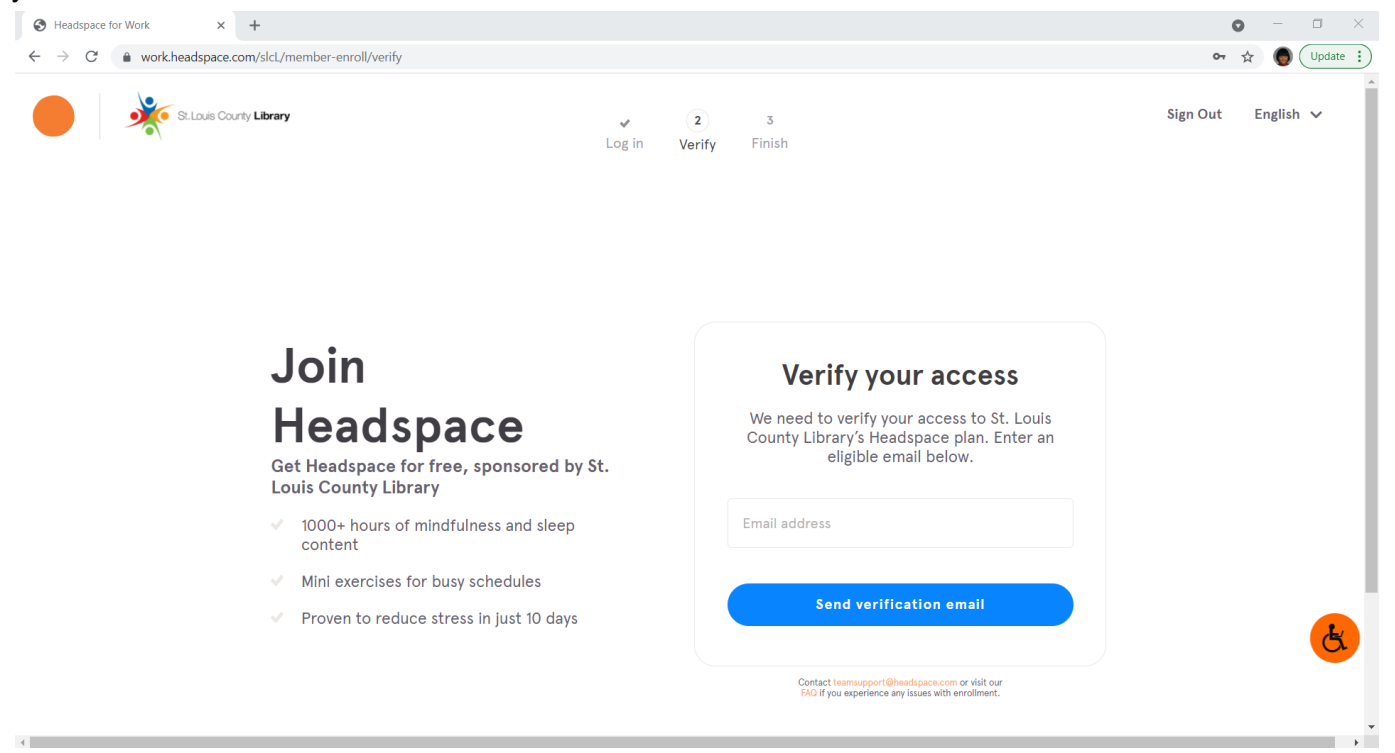

4) Go to your email inbox. You should have an email titled "Activate your Headspace Plus Membership". Open that email and click Verify.

|   | You're almost there                                                                                                    |
|---|----------------------------------------------------------------------------------------------------|
| J | Just click below to verify that you're a part of St. Louis County Library                                                                  |
|   | Your email address                                                                                                    |
|   | Your Headspace account                                                                                                    |
|   | +                                                                                                    |
|   | St. Louis County Library                                                                                                    |
|   | Your team                                                                                                    |
|   |                                                                                                    |
|   | Verify                                                                                                    |
|   | Please keep in mind that this link is only valid for 24 hours. If the link has expired, please go here to complete the enrollment process. |

5) This will bring you back to the Headspace login page. Enter the same email and password you entered in step 2 and click Log In.

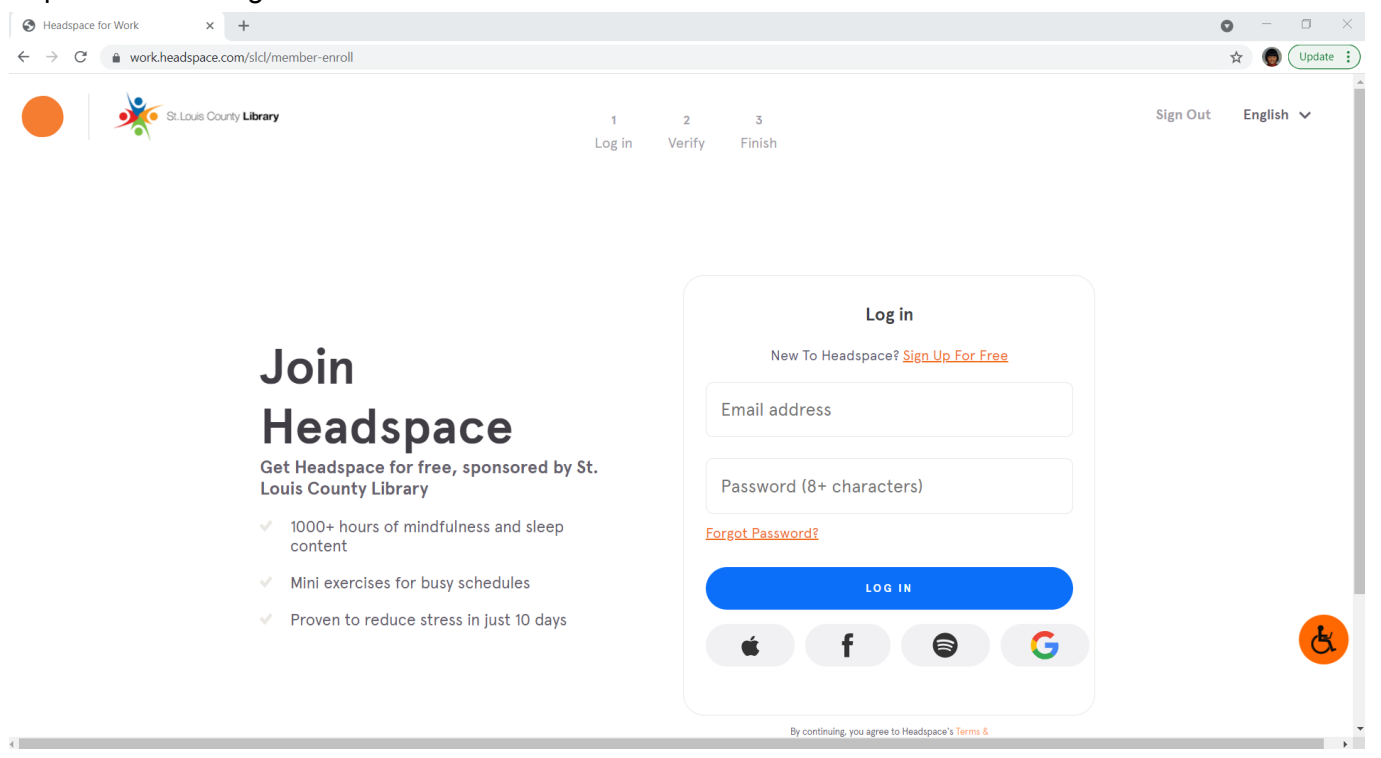

6) You'll see that your account is verified. Click Next.

| St.Louis Courty Library                                                                                                    | Log in Verit | 3<br>Yy Finish                                                                           | Sign Out English 🗸 |
|----------------------------------------------------------------------------------------------------|--------------|------------------------------------------------------------------------------------------|--------------------|
| Join<br>Headspace<br>Get Headspace for free, sponsored                                                                                                    | by St.       | Account Verified<br>You are part of St. Louis County Library!<br>Your email address<br>+ |                    |
| <ul> <li>V 1000+ hours of mindfulness and slee<br/>content</li> <li>Mini exercises for busy schedules</li> <li>V Proven to reduce stress in just 10 date</li> </ul> | ep<br>ays    | Sponsored by                                                                             | •                  |

7) At this point, you can choose to download the Headspace app (at no cost) for a better experience, or click Headspace for Desktop to continue using it in the browser.

## Signing Up if you already have an existing Headspace account

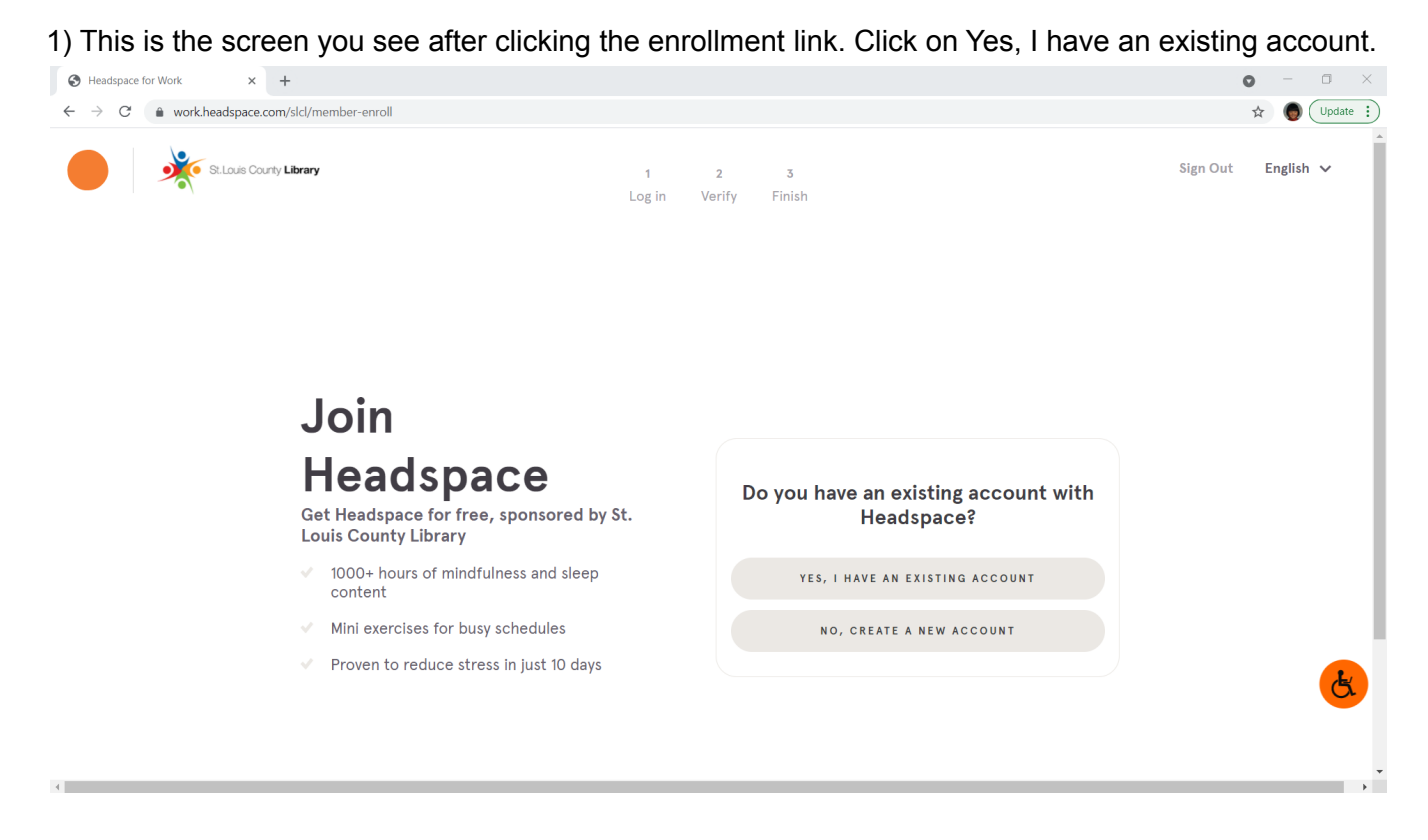

2) Enter the email address and password you have used previously to log in to Headspace.

| S Headspace for Work × +                                             |                                                            | o – 🗆 🛛                         |
|----------------------------------------------------------------------|------------------------------------------------------------|---------------------------------|
| ← → C      work-headspace.com/slcl/member-enroll                     |                                                            | 🖈 🌘 Update 🔅                    |
| S: Louis County Library 1<br>Log in V                                | 2 3<br>ferify Finish                                       | ∽<br>Sign Out E <b>nglish ∨</b> |
| loin                                                                 | <b>Log in</b><br>New To Headspace? <u>Sign Up For Free</u> |                                 |
| 5011                                                                 | Email address                                              |                                 |
| Headspace                                                            | Email address                                              |                                 |
| Get Headspace for free, sponsored by St.<br>Louis County Library     | Password (8+ characters)                                   |                                 |
| <ul> <li>1000+ hours of mindfulness and sleep<br/>content</li> </ul> | Forgot Password?                                           |                                 |
| <ul> <li>Mini exercises for busy schedules</li> </ul>                | LOG IN                                                     |                                 |
| <ul> <li>Proven to reduce stress in just 10 days</li> </ul>          | ¢ f © G                                                    | <u>k</u>                        |
|                                                                      | By continuing, you agree to Headspace's Terms &            |                                 |

From here the verification process is the same as for those who created a new Headspace account.